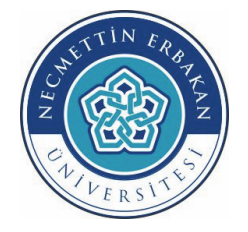

## T.C. NECMETTİN ERBAKAN ÜNİVERSİTESİ EĞİTİM BİLİMLERİ ENSTİTÜSÜ

# TEZ TEZ ÖNERİSİ DÖNEM PROJESİ **HAZIRLAMA ŞABLONLARI KULLANIM KLAVUZU**

Aralık 2019 KONYA

### İÇİNDEKİLER

| Giriş                                             | 1 |
|---------------------------------------------------|---|
| Tanımlı Stilleri Görüntüleme                      | 1 |
| Tanımlı Stiller                                   | 1 |
| Yeni Stil Tanımlama ve Stillerde Değişiklik Yapma | 2 |
| Bölüm Sonu Görüntüleme ve Oluşturma               | 2 |
| Stillerin Uygulanması                             | 3 |
| Şekil ve Tablo Numaralandırılması                 | 4 |
| İçindekiler Listesinin Oluşturulması              | 5 |
|                                                   |   |

#### Giriş

Şablon yazım kuralları belirli olan metinlerin yazımında kolaylık sağlayan araçlardır. Şablonda yazım kuralları ile ilgili detaylar tanımlanarak kullanıcının detaylarla uğraşmadan belgesini yazması hedeflenir. MS Word 2016 için verilen aşağıdaki açıklamalar diğer sürümlerde de benzer şekilde kullanılabilir.

#### Tanımlı Stilleri Görüntüleme

Kuralları belirli olan metinlerin yazımında şablon dosyalar içinde oluşturulan stiller kullanılır. Şablon içinde yazım kurallarına göre tanımlanmış olan stiller Şekil 1'de görüldüğü gibi sırayla *Giriş(1)* ve *Stiller(2)* tıklandığında açılan *Sitiller* penceresinden görüntülenir. Eğer *Sitiller* penceresinde şekilde görünenden fazla sitil varsa *Seçenekler(3)* tıklandığında açılan *Sitil Bölmesi Özellikleri* penceresinden *Gösterilecek sitil seçin* başlığı altındaki *Geçerli belgede(4)* seçilerek *Tamam(5)* tıklandığında sadece şablonda kullanılacak sitiller görüntülenir.

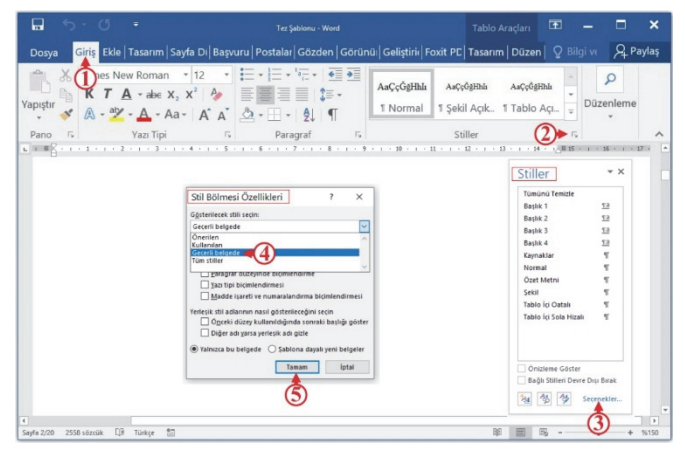

Şekil 1 Belgedeki tanımlı sitilleri görüntüleme

#### Tanımlı Stiller

*Şablon* belgesi *Hazırlama Kılavuzunda* belirtilen kurallara göre tanımlanmış stilleri içermektedir. Şablon içinde yer alan ve yazar tarafından kullanılacak olan stillerin adları ve açıklamaları Şekil 2 ve Tablo 1'de verilmiştir.

| Tümünü Temizle                            |           |
|-------------------------------------------|-----------|
| Başlık 1                                  | <u>па</u> |
| Başlık 2                                  | <u>πa</u> |
| Başlık 3                                  | <u>¶a</u> |
| Başlık 4                                  | <u>¶a</u> |
| Kaynaklar                                 | T         |
| Normal                                    | T         |
| Özet Metni                                | T         |
| Resim Yazısı                              | T         |
| Şekil                                     | T         |
| Tablo İçi Oatalı                          | T         |
| Tablo İçi Sola Hizalı                     | ¶         |
| Önizleme Göster<br>Bağlı Stilleri Devre D | ışı Bırak |

| Stil Adı              | Açıklama                        |
|-----------------------|---------------------------------|
| Başlık 1              | Birinci düzey başlık stili      |
| Başlık 2              | İkinci düzey başlık stili       |
| Başlık 3              | Üçüncü düzey başlık stili       |
| Başlık 4              | Dördüncü düzey başlık stili     |
| Kaynaklar             | Kaynaklar listesi stili         |
| Normal                | Tez metni stili                 |
| Özet Metni            | Özet metni stili                |
| Resim Yazısı          | Şekil ve tablo açıklaması stili |
| Şekil                 | Şekil stili                     |
| Tablo İçi Ortalı      | Tablo içi stili                 |
| Tablo İçi Sola Hizalı | Tablo içi stili                 |

Şekil 2 Şablon içinde yer alan stiller

#### Yeni Stil Tanımlama ve Stillerde Değişiklik Yapma

Kullanıcı tarafından yeni stil tanımlanmak isteniyorsa, Şekil 3'te görüldüğü gibi sırayla *Giriş(1)* ve *Stiller(2)* ve *Yeni Sitil(3)* tıklandığında açılan *Biçimlendirmeyi Kullanarak Yeni Sitil Oluştur* penceresinden *yeni sitil adı(4)* yazılır ve yazı özellikleri seçilir, istenirse *Biçim(5)* tıklanarak diğer özellikler de değiştirilebilir ve *Tamam(6)* tıklanır.

| 5-0                                                                                          | Ŧ                                                                                                    | Tez Şablonu - Word                                                                                                    |             | Tablo Ar    | açları 🛛              | <b>т</b> -                 |            | ×      |
|----------------------------------------------------------------------------------------------|----------------------------------------------------------------------------------------------------|----------------------------------------------------------------------------------------------------|-------------|-------------|-----------------------|----------------------------|------------|--------|
| Dosya Giriş El                                                                               | kle   Tasarım   Sayfa Dı   Başı                                                                        | vuru   Postalar   Gözden   Görünü:   Gelişti                                                                           | rid Foxit F | PC Tasarım  | Düzen                 |                            | ve A       | Paylaş |
|                                                                                              | New Roman $\cdot$ 12 $\cdot$<br>A $\cdot$ abe $X_2 X^2$ A                                              | E •   = • ' = •                                                                                                    | Hhli A      | aÇçĞgHhla   | AsÇçĞgHhi<br>Tablo Ac | 4 V                        | Düzenlem   | e      |
| Biçimlendirmeyi Ku                                                                           | ıllanarak Yeni Stil Oluştur                                                                            | ?                                                                                                    | ×           | ekii Ayik I | Tablo Ag              | yhan 🐺                     | -          |        |
| Özellikler<br>Adı:                                                                           | 5611 -44                                                                                               |                                                                                                    |             | Stiller     | 2                     | )► G<br>UES -              | 1 + 16 + 1 | - 17   |
| Stil týrů:<br>Stil kavnaðir                                                                  | Paragraf                                                                                               |                                                                                                    | ~           |             | Stiller               |                            | * X        |        |
| Sonraki paragrafin still:                                                                    | 9° Still                                                                                               |                                                                                                    | ~           |             | Tümünü                | Temizle                    |            |        |
| Biçimlendirme                                                                                |                                                                                                    |                                                                                                    |             |             | Başlık 1              |                            | 13         |        |
| Times New Roman                                                                              | 12 V K T A Oto                                                                                         | matik 🗸                                                                                                    |             |             | Bashk 2               |                            | 1.0        |        |
| _                                                                                            |                                                                                                    |                                                                                                    | _           |             | Bachk 4               |                            | 13         |        |
|                                                                                              |                                                                                                    | <u>= •</u>                                                                                                    |             |             | Kaynakia              | ar                         | 5          |        |
| Óncalsi Pa                                                                                   | saraffredi Pararaffredi Pararaf                                                                        | houle Paramethouse Paramethouse Paramethouse                                                                           |             |             | Normal                |                            | 4          |        |
| Duramati Inada Dura                                                                          |                                                                                                    |                                                                                                    |             |             | Özet Me               | thi                        | 8          |        |
| Tatagranousan Fara                                                                           |                                                                                                    |                                                                                                    |             |             | Sekil                 |                            | ۳          |        |
| Örnek Metin Ör                                                                               | nek Metin Örnek Metin Örnek M                                                                          | detin Örnek Metin Örnek Metin Örnek Metin                                                                              |             |             | Tablo İçi             | Oatalı                     | Υ          |        |
| Örnek Metin Ör<br>Örnek Metin Ör<br>Sområki Pa                                               | mek Metin Örnek Metin Örnek M<br>mek Metin Örnek Metin Örnek M<br>ragadSouraki ParagadSouraki ParagadS | detin Örnek Metin Örnek Metin Örnek Metin<br>detin Örnek Metin Örnek Metin<br>omki Paran Sondi Paran Sondi Paran Sondi |             |             | Tablo İçi             | Sola Hizalı                | ٢          |        |
| Girinti:<br>lik satır: 0 cm, Ortada<br>Satır aralığı: tek, Aralı<br>Sonra: 0 nk, Stili Stili | in<br>ik<br>er galerisinde göster                                                                      |                                                                                                    | < .         |             | Önizler               | me Göster<br>Billeri Devre | Dışı Bırak |        |
| Stiller galerisine ekle                                                                      | Qtomatik olarak güncelleştir                                                                           |                                                                                                    |             | 3           |                       | 14                         | Secenekler |        |
| Yalnızca bu belgede (                                                                        | 🔿 Bu şablona dayalı yeni belgeler                                                                      |                                                                                                    |             | 9           |                       |                            |            |        |
|                                                                                              |                                                                                                    | Tuman Inte                                                                                                    |             |             | Yeni                  | Stil                       |            |        |
|                                                                                              |                                                                                                    |                                                                                                    |             | RE          | E E                   | -                          |            | 5(150  |

Şekil 3 Yeni stil tanımlaması

Önceden tanımlanmış bir stil üzerinde değişiklik yapmak için Şekil 4'de görüldüğü gibi değiştirilmek istenen stil adının sağındaki *ok(3)* işaretine tıklanarak açılan menüden *Değiştir(4)* seçilince açılan *Biçimlendirmeyi Kullanarak Yeni Sitil Oluştur* penceresinden gerekli değişiklikler yukarıda açıklandığı gibi yapılır.

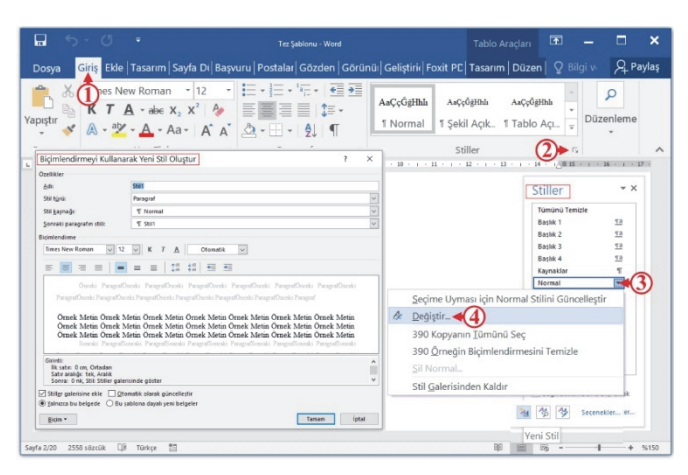

Şekil 4 Önceden tanımlanmış stiller üzerinde değişiklik yapılması

#### Bölüm Sonu Görüntüleme ve Oluşturma

Şablonda ön bölüm i, ii, iii, .....", ana bölüm ve arka bölüm "1, 2, 3, ...." şeklinde numaralanacağı için şablon içerisinde farklı bölümler oluşturulmuştur. Ayrıca ana bölüm ve arka bölüm içindeki herhangi bir bölümde yapılan değişikliğin diğer bölümleri etkilememesi için de bu bölümlerde de farklı bölümler oluşturulmuştur. Bu bölümlendirme yapısının bozulmaması için şablon üzerinde bir bölüm ile bir sonraki bölüm arasındaki metin kısmı seçilerek silme işlemi yapılmamalıdır.

Şablonda oluşturulmuş bu bölümleri görmek için Şekil 5a'da görüldüğü gibi sırayla *Görünüm(1)* ve *Taslak(2)* tıklandığında bölümlerin sınırı *kesikli çift çizgi* ile ayrıldığı görülür. Tekrar sayfa düzeni görünümüne geçmek için *Sayfa Düzeni(3)* tıklanır. Kesikli tek çizgiler varsa bunlar da sayfa sonunu gösterir. Bölüm sonunu silmek isterseniz imleç (4) numaralı yere tıklandıktan sonra *Delete* tuşuna basılmalıdır. Bunu zorunlu halle dışında yapmamanız önerilir.

Bölüm sonunu görüntülemenin diğer bir yolu ise Şekil 5b'de görüldüğü gibi *sayfa alt(1)* veya *üst(2) kenar boşluğuna* çift tıklamaktır. Bu şekilde yapılınca sayfanın alt ve üst kenar boşluğunun sol tarafında bölüm numaraları görüntülenir.

| ⊟ 5·0 ·                                                                                                    | Tez Şəbionu - Word                                                                           | <b>=</b>                                   | - ×       | 🖬 5·0 ·                                                                                                    | Tez Şablonu - Word                                              | Üstbi 🖬 🗕                                                                                                    | - ×      |
|----------------------------------------------------------------------------------------------------|----------------------------------------------------------------------------------------------|--------------------------------------------|-----------|----------------------------------------------------------------------------------------------------|-----------------------------------------------------------------|----------------------------------------------------------------------------------------------------|----------|
| Dosya Giriş Ekle Tasarım Sayfa Düzen                                                                                                    | Başvurular   Postalar   Gözden Geç   Görünüm                                                 | Geliştirici   Foxit PDF   💡 Bilgi 🗤        | P_ Paylaş | Dosya <mark>Giriş</mark> Ekle Tasarım Sayfa D                                                                                                    | ü. Başvurulı Postalar Gözden (Görünürr Geliştiri                | ici   Foxit PDF   Tasarım   🔉 Bilgi 🤉                                                                         | A Paylas |
| Okuma Sayfa Web<br>Modu Düzeni Düzeni<br>Cebrondmier<br>Cebrondmier<br>Cebrond | I<br>z Çizgileri<br>ti Bölmesi<br>ster Vakınlaştır %:100 0 Böl<br>Yakınlaştır<br>yakınlaştır | rere DD Pencerelerde N<br>Be Geçiş Yap • N | Aakrolar  | Vapitir V<br>Vapitir V<br>Vapitir Vapitir V<br>Vapitir Vapitir V<br>Vapitir Vapitir Vapitir V<br>Vapitir Vapitir |                                                                 | Aaççêşiha Aaççêşiha <mark>v</mark><br>I Şekil Açık. 1 Tablo Açı. v<br>Stiller r;<br>B B H H H H H H H H H H H | üzenleme |
| BÖLÜM 1<br>L. Girlş                                                                                                    | Bölüm son<br>Bölüm son (Sorreli Serfe)Bölüm son                                              | unu gösteren kesikli çift çizgi            |           | All Eig addum 1                                                                                                    | x<br>①                                                          |                                                                                                    |          |
| Giriş bölümünü yazmaya buradan başlaş<br>belirtildiği gibi yazmız.                                                                                                    | uniz ve tez hazirlama kilavuzunda                                                            |                                            |           |                                                                                                    | 2                                                               |                                                                                                    |          |
| 1.1. Problem Durumu                                                                                                    |                                                                                              |                                            |           | On this source 1. Girds                                                                                                    | BÖLÜM 1<br>5<br>iriş bölümünü yazmaya buradan başlayınız ve tez | : hazırlama kılavuzunda                                                                                       |          |

Şekil 5 Bölüm sonu görüntüleme

Bölüm sonu oluşturmak için Şekil 6'da görüldüğü gibi sırayla *metnin sonuna(1), Sayfa Düzeni(2), Kesmeler(3)* ve *Bölüm Sonları-Sonraki Sayfa(4)* tıklanmalıdır.

| ⊟ <del>১</del> •৫ •                                         |               | Tez Ş                                                                                             | iblonu - W               | ord        |             |               |                     |                    | <b>a</b> –          |                | ×      |
|-------------------------------------------------------------|---------------|---------------------------------------------------------------------------------------------------|--------------------------|------------|-------------|---------------|---------------------|--------------------|---------------------|----------------|--------|
| Dosya Giriş Ekle Tasarım                                    | Sayfa Di      | izeni 👥 🛛 rular   Postalar                                                                        | Gözd                     | en Geçir   |             |               | Geliştirici         |                    |                     | A.             | Paylaş |
| Yönlendirme -                                               | Kesmel        | er 📲 🕢 Girintile                                                                                  | Aralı                    | k          |             | [a]           |                     | Öne Ge             | etir ~              | e -            |        |
| Kenar<br>Boşlukları - Sütunlar -<br>Sayfa Yapışı            | Sayfa Sonları | <u>Sayfa</u><br>Noktayı bir sayfanın sonu ve bir sonral<br>başlangıcı olarak işaretle,            | i sayfanın               | nk<br>2 nk | 000         | Konur         | n Metni<br>Kaydır - | Arkaya             | Gönder *<br>Bölmesi | 出-             | ~      |
| sonu oluşturma.                                             |               | Sğtun<br>Sütun sonunu izleyen metnin bir sonra<br>sütunda başlayacağını göster.                   | ki                       | sonu       | 1 ol        | uştur         | ma. B               | ölüm so            | nu oluş             | turma          | a.     |
| <ul> <li>Bölüm sonu olu</li> <li>oluşturma. Bölü</li> </ul> | Bölüm Sonlar  | Metin Kaydırma<br>Web sayfalarında nesnelerin çevresind<br>yazısı metni gibi metinleri gövde metn | eki resim<br>inden ayır. | a. Bonu o  | ölü<br>oluş | m so<br>sturm | onu olu<br>na. Bö   | ışturma<br>lüm soı | . Bölün<br>nu oluş  | n son<br>turma | a.     |
| - Bölüm sonu olu<br>oluşturma.                              |               | Sograki Sayfa<br>Bölüm sonu ekle ve yeni bolümü bir sı<br>sayfada başlat.                         | onraki                   | ıa. B      | ölü         | m so          | onu olu             | ışturma            | . Bölür             | n son          | u      |
|                                                             |               | Sügeldi<br>Bölüm sonu elde ve yeni bölümü aynı<br>başlat.                                         | sayfada                  |            |             |               |                     |                    |                     |                |        |
| -<br>8<br>-<br>-                                            | 2             | <b>Çift Sayfa</b><br>Bölüm sonu elde ve yeni bölümü bir sı<br>numaralı sayfada başlat.            | ınraki çift              |            |             |               |                     |                    |                     |                |        |
| R<br>Sayfa 13/21 2612 sözcük []В Türkçe                     | 1             | Tek Sayfa<br>Bolüm sonu elde ve yeni bölümü bir so<br>numaralı sayfada başlat.                    | inraki tek               |            |             |               |                     | 140 <u>100</u> 14  | 6                   |                | %180   |

Şekil 6 Bölüm sonu oluşturma

#### Stillerin Uygulanması

Stillerin uygulanması iki farklı şekilde yapılabilir.

- Önce stilin uygulanacağı metin, şekil veya tablo seçilir ve sonra da uygun sitil üzerine tıklanır (Şekil 7a-d).
- > Önce stil seçilir sonra metin yazılmaya başlanır.

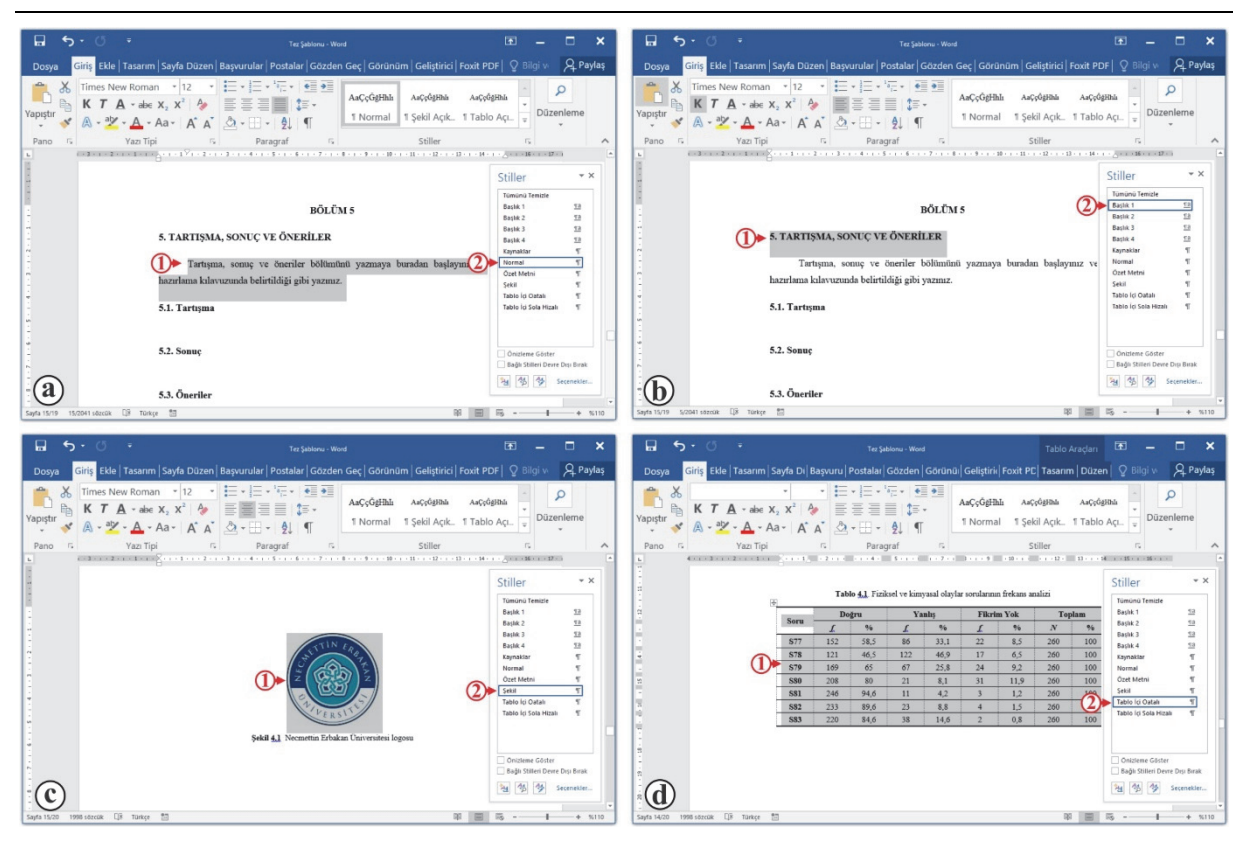

Şekil 7 Stillerin uygulanması

Başlık Stillerinin Kullanılması: Tez yazımı sırasında bir başlığa stil atamak için önce başlık numarası ile birlikte başlık yazılır ("1.2 İkinci Düzey Başlık" gibi). Daha sonra başlık numarası ve başlık seçilerek Şekil 7b'deki gibi uygun başlık stili üzerine tıklanır.

Şekil ve Tablo Stillerinin Kullanılması: İlgili şekil seçildikten sonra 7c'deki gibi "Şekil" stili üzerine tıklanır. İlgili tablo seçildikten sonra 7d'deki gibi "Tablo İçi Ortalı" stili üzerine tıklanır. Tablo içinde sola hizalama kullanılacaksa ilgili kısım seçilerek "Tablo İçi Sola Hizalı" stili üzerine tıklanır.

Bir metine herhangi bir stil uygulandıktan sonra yeni bir paragrafa geçildiği zaman tekrar stil uygulaması yapılmasına gerek yoktur. Çünkü her stil içerisinde bir sonraki paragrafın stili de tanımlanmıştır. Örneğin, birinci, ikinci, üçüncü ve dördüncü düzey başlıktan sonra *Enter* tuşuna basılırsa bir sonraki paragraf *Normal* stilinde yazılmaya devam edilir. Yani tekrar stil uygulaması yapımaya gerek yoktur. Ancak, bazı durumlarda stil uygulaması yapılması gerekebilir. Örneğin, paragraf sonrasında farklı bir stil kullanılması gerekirse, bu durumda stil uygulaması yapılmalıdır.

#### Şekil ve Tablo Numaralandırılması

Şekil ve tablo numaralandırmak için öncelikle her bir bölüm için bir etiket oluşturulmalıdır. Bunun için Şekil 8'de görüldüğü gibi sırayla *Başvurular(1), Resim Yazısı Ekle(2)* ve *Yeni Etiket(3)* tıklandığında açılan *Yeni Etiket* penceresinde *etiket adı(4)* olarak "Şekil 1." yazılır ve *Tamam(5)* tıklanır. Benzer şekilde Şekil 2., Şekil 3., Şekil 4., Şekil 5., Tablo 1., Tablo 2., Tablo 3., Tablo 4. ve Tablo 5. etiketleri de oluşturulur.

Şekil 8 Şekil ve tablo numaralandırması için etiket oluşturma

Örneğin, birinci bölümde şekil veya tablo numarası vermek için Şekil 9'da görüldüğü gibi şeklin altındaki veya tablonun üstündeki *satıra tıklanır(1)* sonra sırasıyla *Başvurular(2)*, *Resim Yazısı Ekle(3)*, Şekil 1. veya Tablo 1. *etiketi(4)* seçilir ve *Tamam(5)* tıklandığında "Şekil 1.1" veya "Tablo 1.1" şeklinde eklenmiş olur*(6)*. Eklenen bu numaradan sonra bir boşluk bırakılarak şekil veya tablo açıklaması yazılır. Son olarak da "Şekil 1.1" veya "Tablo 1.1" seçilerek kalın yapılır (**Şekil 1.1** Şekil açıklaması veya **Tablo 1.1** Tablo açıklaması). Bir sonraki şekil veya tablo numarası eklendiğinde "Şekil 1.2" veya "Tablo 1.2" şeklinde otomatik olarak sıradaki numara eklenir. Herhangi bir bölümde şekil ve tablo numarası eklemek için bölüm numarasını içeren etiket seçilmelidir. Örneğin, ikinci bölüm için "Şekil 2." veya "Tablo 2." etiketi seçilmelidir.

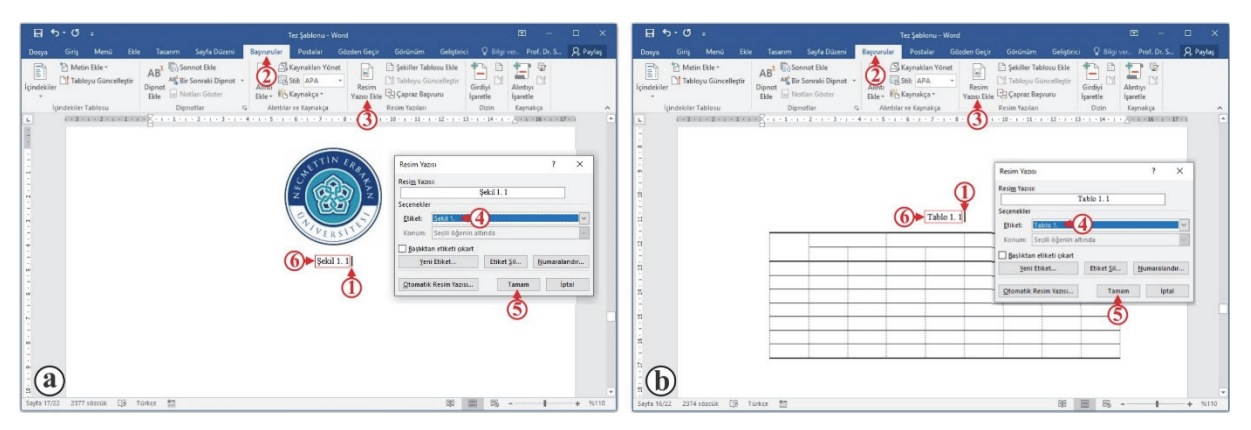

Şekil 9 Şekil ve tablo numaralandırması

Şekilleri veya tabloları bu şekilde numaralandırmanın avantajı şekil ve tablo numaralarını takip etme zorunluluğunun olmaması ve araya bir şekil veya tablo eklendiğinde sonraki şekillerin veya tabloların numaralarının ardışık şekilde güncellenmesidir. Böyle bir durumda eklenen şekil veya tablodan sonrakilerin numaraları değişeceğinden metin içinde yapılan atıflardaki şekil veya tablo numaralarını da değiştirmeniz gerekmektedir.

#### İçindekiler Listesinin Oluşturulması

Şablonda <u>içindekiler sayfasındaki içeriği kesinlikle silmeyiniz.</u> Belgenin bir kısmını veya tamamı yazıldıktan sonra Şekil 10'da görüldüğü gibi sırayla içindekiler listesi üzerinde sağ tık yaparak Alanı Güncelleştir(1) seçilir ve açılan pencerede Tüm tabloyu güncelleştir(2) seçilerek Tamam(3) tıklanır. Bu işlem sonrasında içindekiler listesini oluşturmuş olacaksınız. Yapılacak değişikliklerden sonra da aynı işlemi tekrarlayınız. Belgenin çıktısını almadan önce de aynı işlemi tekrarlayınız.

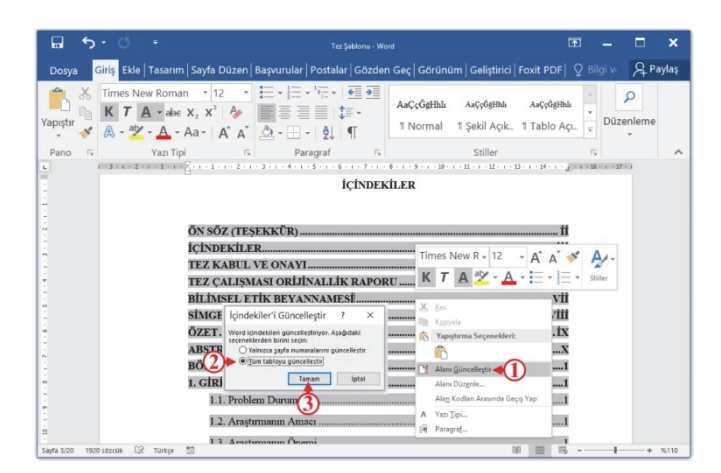

Şekil 10 İçindekiler listesinin güncellenmesi